KA00289K/17/NO/04.21

71548125 2021-09-16

# Hurtigveiledning EngyCal RH33

Universell BTU-måler

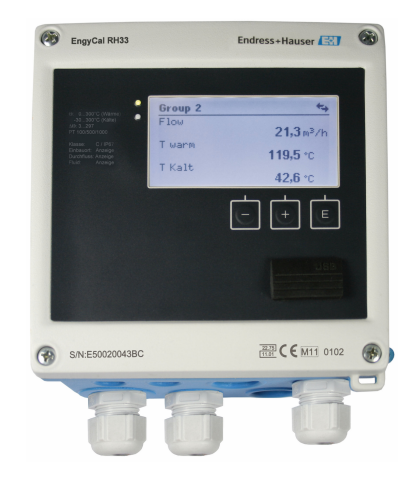

Disse anvisningene er en hurtigveiledning; de er ikke en erstatning for bruksanvisningen som gjelder enheten.

Du finner detaljert informasjon i bruksanvisningen og annen dokumentasjon.

Tilgjengelig for alle enhetsversjoner via:

- Internett: www.endress.com/deviceviewer
- Smarttelefon/nettbrett: Endress+Hauser Operations App

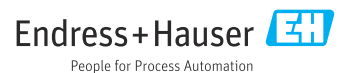

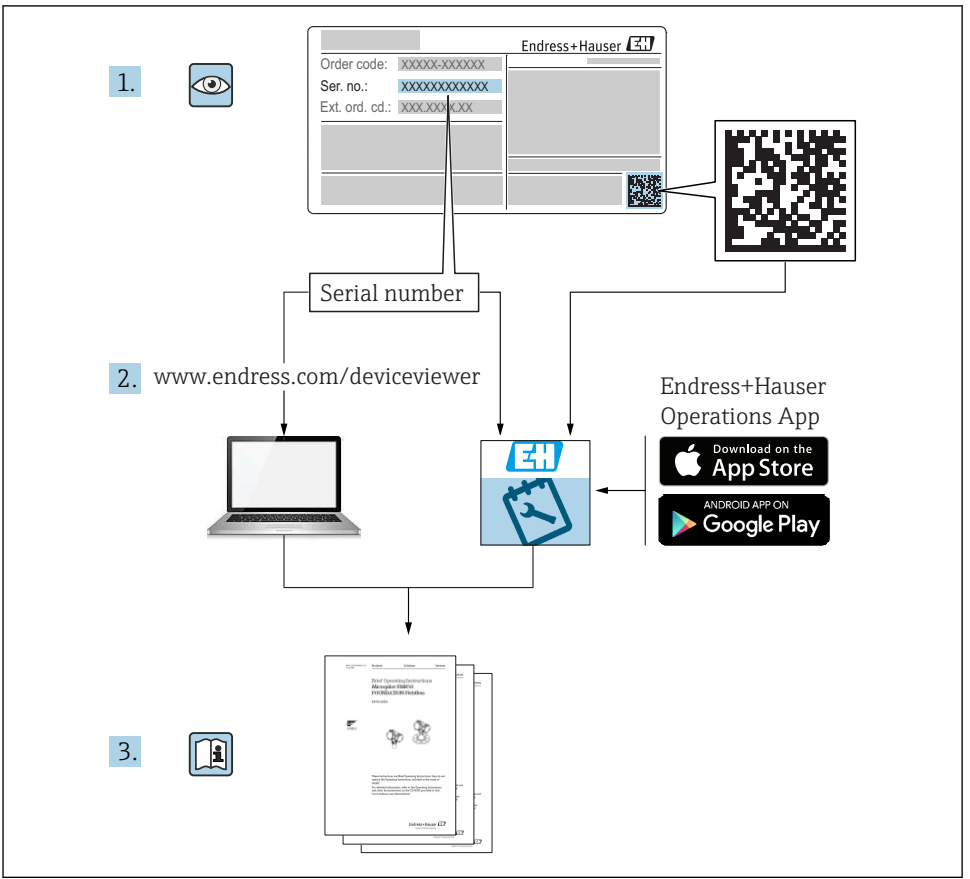

A0023555

# Innholdsfortegnelse

| 1                                                         | Om dette dokumentet                                                                                                    | 3                                      |
|-----------------------------------------------------------|----------------------------------------------------------------------------------------------------|----------------------------------------|
| 1.1                                                       | Dokumentkonvensjoner                                                                                                    | 3                                      |
| <b>2</b><br>2.1<br>2.2<br>2.3<br>2.4<br>2.5<br>2.6<br>2.7 | Sikkerhetsanvisninger .<br>Krav til personellet .<br>Tiltenkt bruk .<br>Arbeidssikkerhet .<br>Driftssikkerhet .<br>Endringer og konsekvensene av endringer .<br>Produktsikkerhet .<br>IT-sikkerhet .                                                                            | <b>6</b><br>. 6<br>. 6<br>6<br>7<br>7  |
| <b>3</b><br>3.1<br>3.2<br>3.3                             | Identifisering         Enhetsbetegnelse         Leveringsinnhold         Sertifikater og godkjenninger                                                                                                    | <b>7</b><br>7<br>9<br>9                |
| <b>4</b><br>4.1<br>4.2<br>4.3<br>4.4<br>4.5<br>4.6<br>4.7 | Montering       1         Mottakskontroll, transport, lagring       11         Mål       11         Monteringskrav       11         Installasjonsanvisning for temperatursensor(er)       11         Krav til dimensjonering       11         Kontroll etter montering       11 | LO<br>10<br>13<br>13<br>18<br>19<br>19 |
| <b>5</b><br>5.1<br>5.2<br>5.3<br>5.4<br>5.5<br>5.6        | Kabling       2         Tilkoblingsanvisninger       2         Hurtigveiledning i kabling       1         Tilkobling av sensorene       1         Utganger       1         Kommunikasjon       1         Kontroll etter tilkobling       1                                      | 20<br>20<br>23<br>28<br>28<br>30       |
| <b>6</b><br>6.1<br>6.2<br>6.3                             | Drift                                                                                                    | <b>31</b><br>31<br>31<br>34            |
| <b>7</b><br>7.1                                           | Idriftsetting       3         Hurtig idriftsettelse       3                                                                                                    | <b>35</b><br>35                        |

## 1 Om dette dokumentet

## 1.1 Dokumentkonvensjoner

#### 1.1.1 Sikkerhetssymboler

#### **FARE**

Dette symbolet varsler deg om en farlig situasjon. Hvis denne situasjonen ikke unngås, vil den føre til alvorlige eller dødelige skader.

#### ADVARSEL

Dette symbolet varsler deg om en farlig situasjon. Hvis denne situasjonen ikke unngås, kan den føre til alvorlige eller dødelige skader.

#### FORSIKTIG

Dette symbolet varsler deg om en farlig situasjon. Hvis denne situasjonen ikke unngås, kan den føre til mindre eller middels alvorlig personskade.

#### LES DETTE

Dette symbolet inneholder informasjon om prosedyrer og andre fakta som ikke fører til personskade.

#### 1.1.2 Elektriske symboler

| Symbol       | Betydning                                                                                                    |  |  |  |  |
|--------------|----------------------------------------------------------------------------------------------------|--|--|--|--|
| <br>A0011197 | <b>Likestrøm</b><br>Et tilkoblingspunkt der det påføres likespenning, eller som det går likestrøm gjennom.                                                                                                    |  |  |  |  |
| A0011198     | <b>Vekselstrøm</b><br>Et tilkoblingspunkt der det påføres vekselspenning, eller som det går vekselstrøm gjennom.                                                                                                    |  |  |  |  |
| A0017381     | <ul> <li>Likestrøm og vekselstrøm</li> <li>Et tilkoblingspunkt der det påføres vekselspenning eller likespenning.</li> <li>Et tilkoblingspunkt som det går vekselstrøm eller likestrøm gjennom.</li> </ul>                                    |  |  |  |  |
| <br>         | <b>Jordforbindelse</b><br>En jordingsklemme som driftsansvarlig skal jorde via et jordingssystem.                                                                                                    |  |  |  |  |
| A0011199     | <b>Beskyttelsesjordforbindelse</b><br>Klemme som må kobles til jord før andre sammenkoblinger.                                                                                                    |  |  |  |  |
| A0011201     | <b>Ekvipotensialforbindelse</b><br>En forbindelse som må være koblet til anleggets jordsystem: Dette kan være en<br>potensialutjevningsledning eller stjernekoblet jordsystem, avhengig av nasjonale eller selskapsinterne<br>retningslinjer. |  |  |  |  |
| A0012751     | <b>ESD – elektrostatisk utladning</b><br>Beskytt klemmene mot elektrostatisk utladning. Hvis dette ikke gjøres, kan det føre til ødeleggelse i<br>deler av elektronikken.                                                                     |  |  |  |  |

#### 1.1.3 Symboler for ulike typer informasjon

| Symbol | Betydning                                                                   | Symbol | Betydning                                                                    |
|--------|-----------------------------------------------------------------------------|--------|------------------------------------------------------------------------------|
|        | <b>Tillatt</b><br>Prosedyrer, prosesser eller handlinger<br>som er tillatt. |        | Foretrukket<br>Prosedyrer, prosesser eller handlinger<br>som er foretrukket. |
| ×      | <b>Forbudt</b><br>Prosedyrer, prosesser eller handlinger<br>som er forbudt. | i      | <b>Tips</b><br>Angir at dette er tilleggsinformasjon.                        |
|        | Henvisning til dokumentasjon                                                |        | Sidehenvisning                                                               |

| Symbol | Betydning               | Symbol    | Betydning                |
|--------|-------------------------|-----------|--------------------------|
|        | Illustrasjonshenvisning | 1., 2., 3 | Trinn i en fremgangsmåte |
| 4      | Resultat av et trinn    |           | Visuell kontroll         |

### 1.1.4 Symboler i illustrasjoner

| Symbol   | Betydning    | Symbol         | Betydning                        |
|----------|--------------|----------------|----------------------------------|
| 1, 2, 3, | Elementnumre | 1., 2., 3      | Trinn i en fremgangsmåte         |
| A, B, C, | Visninger    | A-A, B-B, C-C, | Utsnitt                          |
| EX       | Fareområde   | ×              | Sikkert område (ikke-fareområde) |

### 1.1.5 Verktøysymboler

| Symbol                       | Betydning            |
|------------------------------|----------------------|
|                              | Flattrekker          |
| A0011220                     |                      |
|                              | Phillips-skrutrekker |
| A0011219                     |                      |
| $\bigcirc \not \blacksquare$ | Unbrakonøkkel        |
| A0011221                     |                      |
| Ŕ                            | Fastnøkkel           |
| A0011222                     |                      |
| 0                            | Torx-skrutrekker     |
| A0013442                     |                      |

# 2 Sikkerhetsanvisninger

Sikker drift av enheten er bare garantert hvis bruksanvisningen er lest og sikkerhetsanvisningene den inneholder, er fulgt.

## 2.1 Krav til personellet

Følgende krav stilles til personalet:

- ► Opplærte, kvalifiserte spesialister må ha en relevant kvalifikasjon for denne spesifikke funksjon og oppgave.
- Er autorisert av anleggets eier/operatør.
- ► Er kjent med føderale/nasjonale bestemmelser.
- Før du starter arbeidet, må du lese og forstå anvisningene i håndboken og tilleggsdokumentasjon, så vel som sertifikatene (avhengig av bruksområdet).
- ► Følg anvisninger og overhold grunnleggende betingelser.

## 2.2 Tiltenkt bruk

BTU-måleren er en enhet for å måle energistrøm i varme og kjølesystemer. Den nettdrevne aritmetiske enheten kan brukes universelt inen industri, fjernvarme og byggesystemer.

- Produsenten påtar seg ikke ansvar for skader som skyldes uriktig bruk eller annen bruk enn tiltenkt. Det er ikke tillatt å konvertere eller endre enheten på noen som helst måte.
- Enheten kan bare brukes når den er installert.

## 2.3 Arbeidssikkerhet

Ved arbeid på og med enheten:

▶ Bruk nødvendig personlig verneutstyr i samsvar med nasjonale forskrifter.

Hvis du arbeider på og med enheten med våte hender:

▶ Bruk egnede hansker på grunn av den økte risikoen for elektrisk støt.

## 2.4 Driftssikkerhet

Fare for personskade.

- Enheten må bare brukes når den er i god teknisk og feilsikker stand.
- Operatøren har ansvar for at driften foregår uten interferens.

## 2.5 Endringer og konsekvensene av endringer

### LES DETTE

### Reparasjon/endring/modifisering resulterer i tap av godkjenning for kjøp og salg

 Reparasjon/endring/modifisering er mulig, men fører til at enheten mister sin nåværende godkjenning for kjøp og salg. Dette betyr at etter reparasjon/endring/modifisering er kunden ansvarlig for å sikre at instrumentet undersøkes på stedet av en godkjent kalibreringsmyndighet (f.eks. kalibreringsansvarlig) for rekalibrering..

## 2.6 Produktsikkerhet

Denne måleenheten er utformet i samsvar med god teknisk praksis for å oppfylle moderne sikkerhetskrav, har blitt testet og sendt fra fabrikken i en driftsikker tilstand.

Den er i samsvar med generelle sikkerhetsstandarder og oppfyller lovpålagte krav. Den er også i samsvar med EF-direktivene oppført i den enhetsspesifikke EF-samsvarserklæringen. Endress+Hauser bekrefter dette ved å påføre CE-merket på enheten.

Dessuten oppfyller enheten lovkravene i gjeldende britiske bestemmelser (Statutory Instruments). Disse er angitt i UKCA-samsvarserklæringen sammen med utpekte standarder.

Ved å velge bestillingsalternativet for UKCA-merking bekrefter Endress+Hauser en vellykket evaluering og testing av enheten ved å feste UKCA-merket.

Kontaktadresse Endress+Hauser UK: Endress+Hauser Ltd. Floats Road Manchester M23 9NF Storbritannia www.uk.endress.com

## 2.7 IT-sikkerhet

Vår garanti er bare gyldig hvis enheten er installert og brukt som beskrevet i bruksanvisningen. Enheten er utstyrt med sikkerhetsmekanismer for å beskytte mot utilsiktede endringer i innstillingene.

IT-sikkerhetstiltak, som gir ytterligere beskyttelse for enheten og tilknyttet dataoverføring, må implementeres av operatørene selv i tråd med deres sikkerhetsstandarder.

# 3 Identifisering

## 3.1 Enhetsbetegnelse

### 3.1.1 Typeskilt

Sammenlign typeskiltet på enheten med følgende diagram:

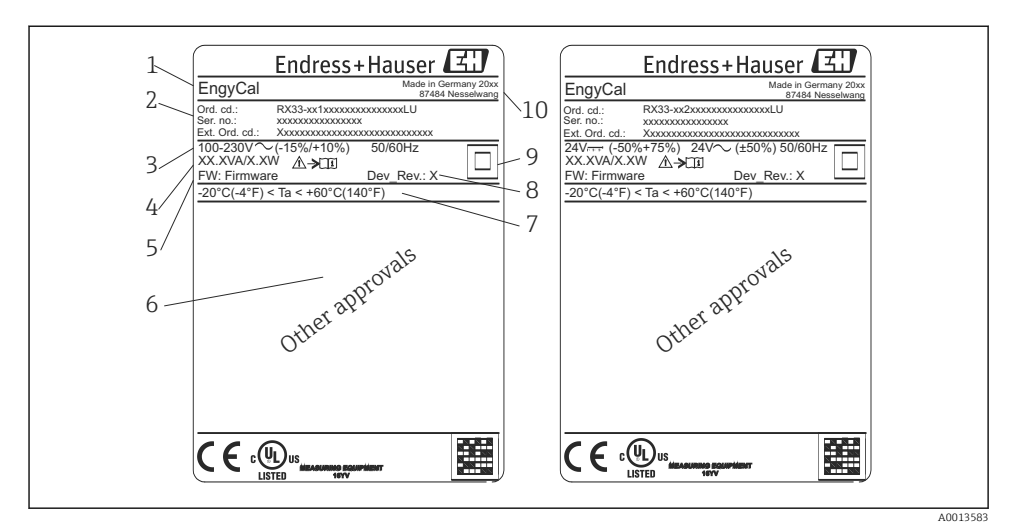

- E 1 Enhetens typeskilt (eksempel)
- 1 Navn på enhetsmerke
- 2 Bestillingskode og serienummer
- 3 Forsyningsspenning
- 4 Strømforbruk
- 5 Fastvareversjon
- 6 Eventuelle godkjenninger
- 7 Omgivelsestemperaturområde
- 8 Enhetsrevisjon
- 9 Enhet beskyttet av dobbelt eller forsterket tetning
- 10 Produksjonssted og -år

#### 3.1.2 Serienummer på forsiden av enheten

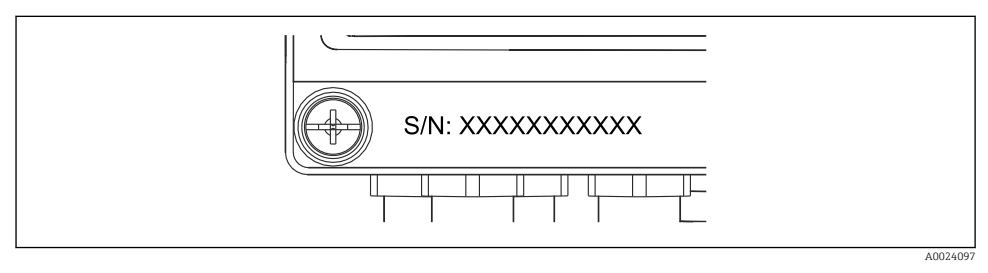

Serienummer på forsiden av enheten

#### 3.1.3 Fremre folie for enheter med godkjenning for debitering

For enheter med mulighet for godkjenning for debitering er fremre folie trykt med følgende informasjon:

3 Merking av fremre folie for enheter med godkjenning for debitering

## 3.2 Leveringsinnhold

Dette følger med ved levering:

- EngyCal (felthus)
- Plate til veggmontering
- Papireksemplar av hurtigveiledning
- Valgfri RTD-sammenstilling
- Valgfri tilkoblingsklemme, 3 stk. (hver med 5 stifter)
- Valgfri grensesnittkabel i sett med "FieldCare Device Setup" parameteriseringsprogramvare
- Valgfri programvare for feltdataadministrasjon MS20
- Valgfri monteringsmaskinvare for DIN-skinne, panelmontering, rørmontering
- Valgfritt overspenningsvern

Se tilbehør til enheten under "Tilbehør" i bruksanvisningen.

### 3.3 Sertifikater og godkjenninger

BTU-måleren og de to temperatursensorene (ekstrautstyr) oppfyller kravene i direktiv 2014/32/EU (L 96/149) ( Measurement Instruments Directive, MID – direktiv for måleinstrumenter) og OIML R75 og EN-1434.

Hvis den aritmetiske enheten med temperatursensorer skal brukes i kommersielle applikasjoner, må strømningssensoren også ha en typegodkjenning (inkl. samsvarsvurdering) ifølge MID.

Måleinstrumenter med MID-godkjenning har MID-merke på fremre folie.  $\rightarrow \blacksquare 1$ ,  $\blacksquare 8$ . Denne godkjenningen erstatter den opprinnelige kalibreringen på stedet.

Den kalibrerte aritmetiske enheten kan angis individuelt på stedet. Debiteringsrelaterte parametere, f.eks. strømningsgiverens pulsverdi, kan endres opptil tre ganger. Endringene i de debiteringsrelaterte parameterne registreres i en debiteringsloggbok. Dermed kan individuelle defekte sensorer byttes i felten uten at debiteringsstatus går tapt. Enheten har også en nasjonal godkjenning som BTU-måler for kjøling eller for kombinert varme-/kjøleapplikasjoner. Den opprinnelige kalibreringen av disse innretningene utføres alltid på stedet av en kalibreringsbetjent.

#### 3.3.1 CE-merke

Produktet oppfyller kravene i de harmoniserte europeisk standardene. Som sådan overholder det lovkravene i EF-direktivene. Produsenten bekrefter vellykket prøving av produktet ved å påføre det CE-merket.

## 4 Montering

## 4.1 Mottakskontroll, transport, lagring

Overholdelse av de tillatte miljø- og lagringsvilkårene er obligatoriske. De nøyaktige spesifikasjonene for dette står under "Teknisk informasjon" i bruksanvisningen.

#### 4.1.1 Mottakskontroll

Kontroller alltid følgende punkter når varene mottas:

- Er emballasjen eller innholdet skadet?
- Er leveringen fullstendig? Sammenlign leveringsomfanget med informasjonen på bestillingsskjemaet.

#### 4.1.2 Transport og lagring

Merk følgende:

- Emballer enheten på en slik måte at den er skikkelig beskyttet mot støt under lagring (og transport). Originalemballasjen gir optimal beskyttelse.
- Tillatt lagringstemperatur er −40 − +85 °C (−40 − +185 °F); det er mulig å lagre enheten ved temperaturer på grensen til dette i en begrenset periode (maks. 48 timer).

## 4.2 Mål

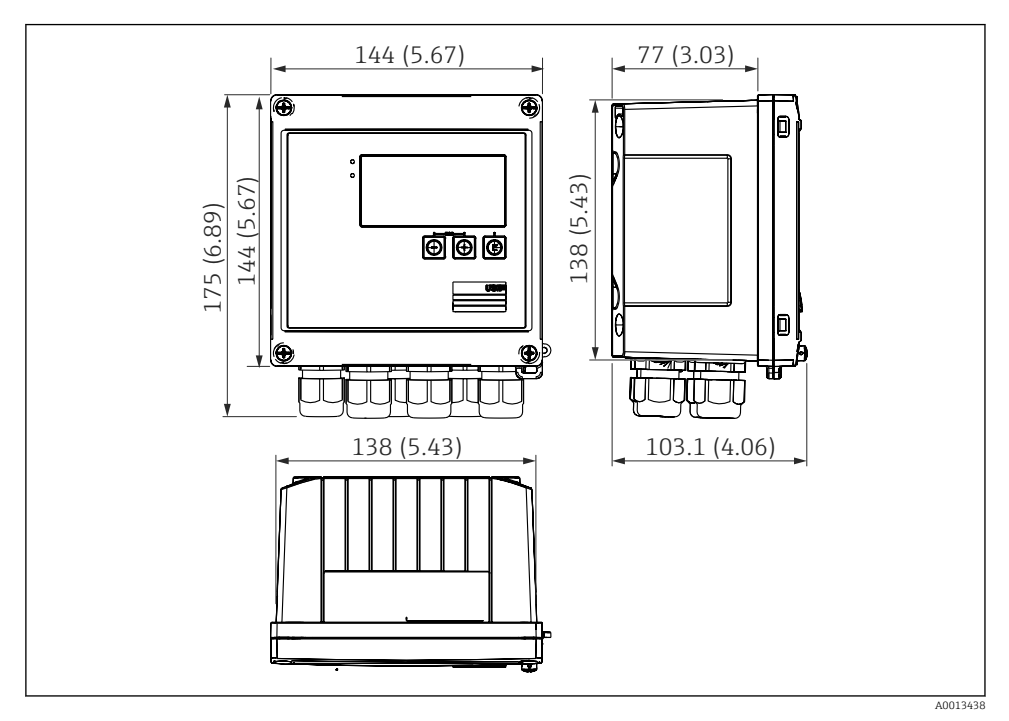

🛃 4 Mål på enheten i mm (i)

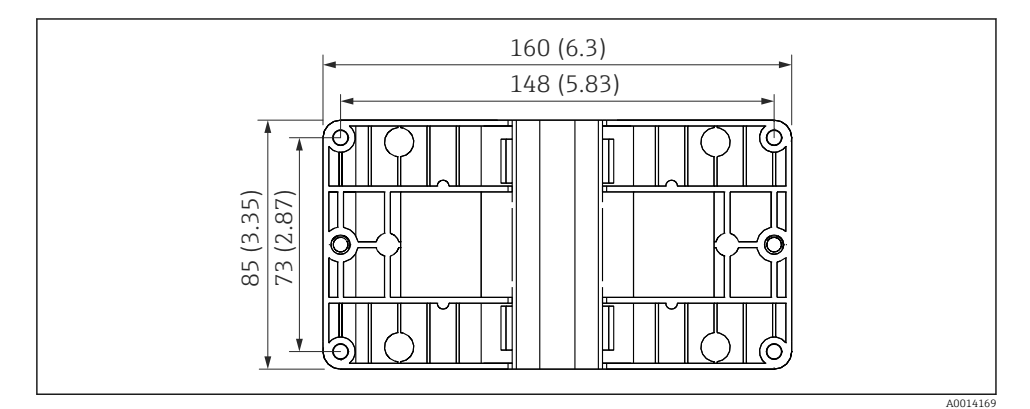

🗷 5 Mål på monteringsplaten for vegg-, rør- og panelmontering i mm (i)

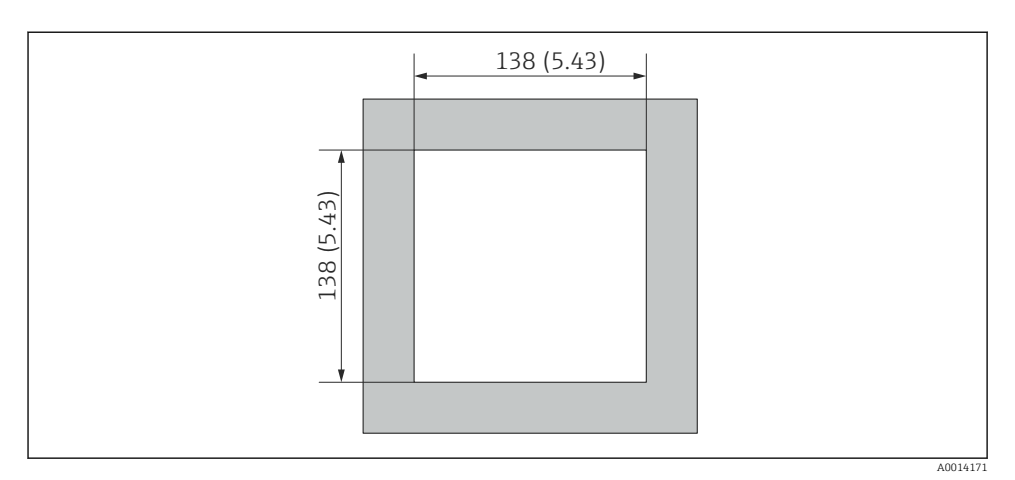

🖻 6 Mål på panelutskjæringen i mm (i)

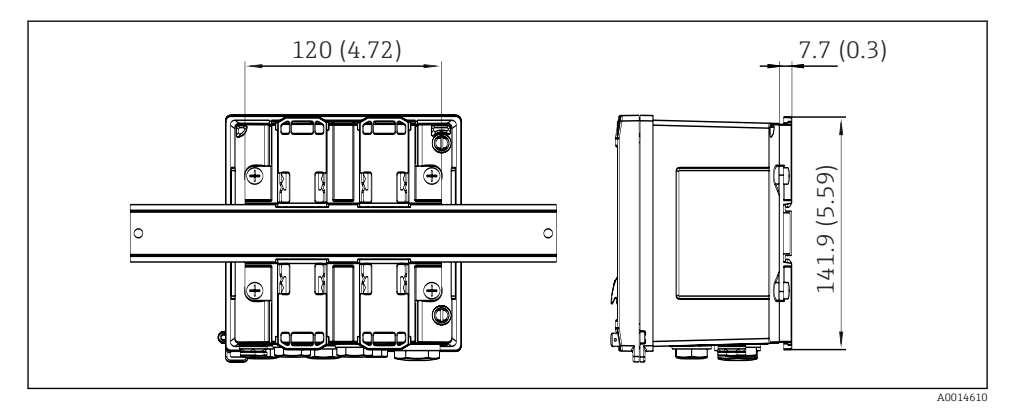

🕑 7 Mål på DIN-skinneadapter i mm (i)

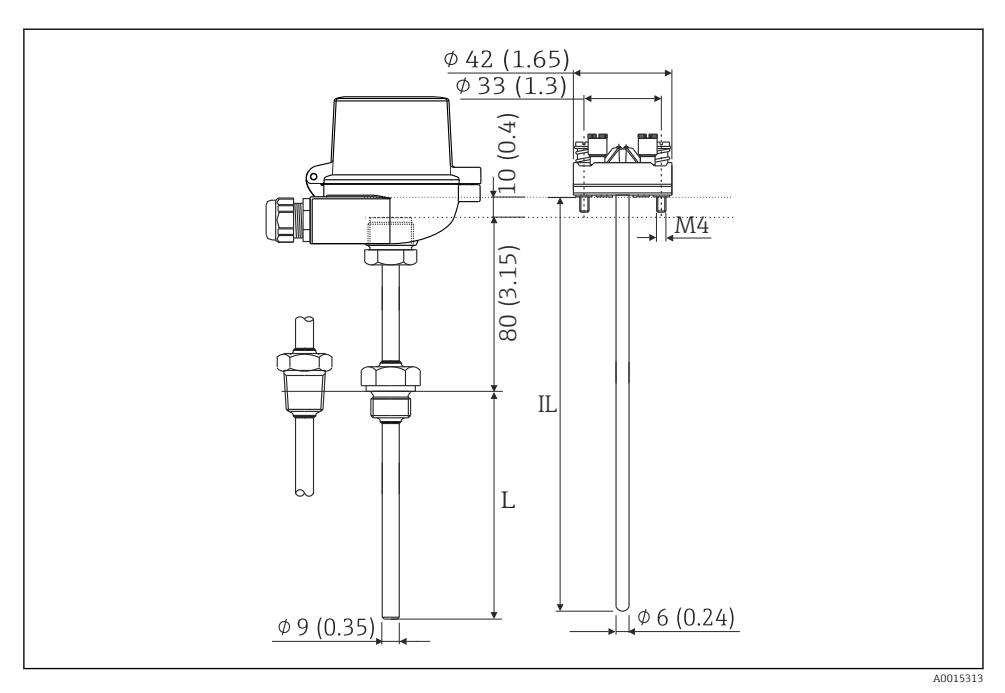

*RTD-sammenstilling (ekstrautstyr), mål i mm (in)*

- L Nedsenkingslengde, spesifiseres ved bestilling
- IL Innføringslengde = L + utvidet halslengde (80 mm (3,15 in)) + 10 mm (0,4 in)

### 4.3 Monteringskrav

Med passende tilbehør er enheten med felthus egnet for veggmontering, rørmontering, panelmontering og DIN-skinnemontering.

Stillingen avgjøres av hvor lesbar skjermen er. Tilkoblinger og utganger mates ut av bunnen av enheten. Kablene er koblet til via kodede klemmer.

Driftstemperaturområde: -20 - 60 °C (-4 - 140 °F)

Du kan finne mer informasjon i avsnittet "Tekniske data".

#### LES DETTE

#### Overoppheting av enheten på grunn av utilstrekkelig kjøling

 For å unngå varmeoppbygging må du alltid påse at enheten er tilstrekkelig kjølt. Bruk av enheten i øvre temperaturgrenseområde reduserer displayets levetid.

### 4.4 Montering

#### 4.4.1 Veggmontering

**1.** Bruk monteringsplaten som boresjablong, mål  $\rightarrow \square$  5,  $\square$  11

- 2. Fest enheten til monteringsplaten og fest den på plass fra baksiden med 4 skruer.
- 3. Fest monteringsplaten til veggen med 4 skruer.

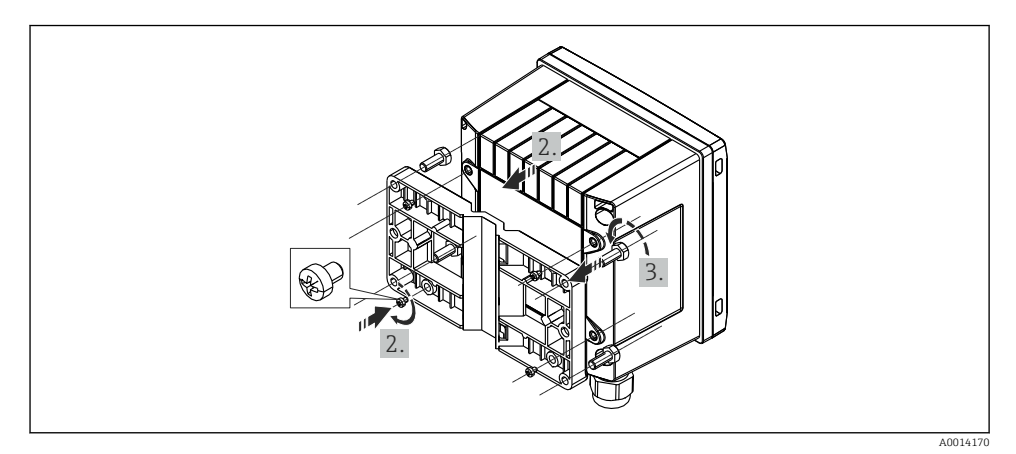

#### 9 Veggmontering

### 4.4.2 Panelmontering

**1.** Lag panelutskjæringen i ønsket størrelse, mål  $\rightarrow \blacksquare 6$ , 🖺 12

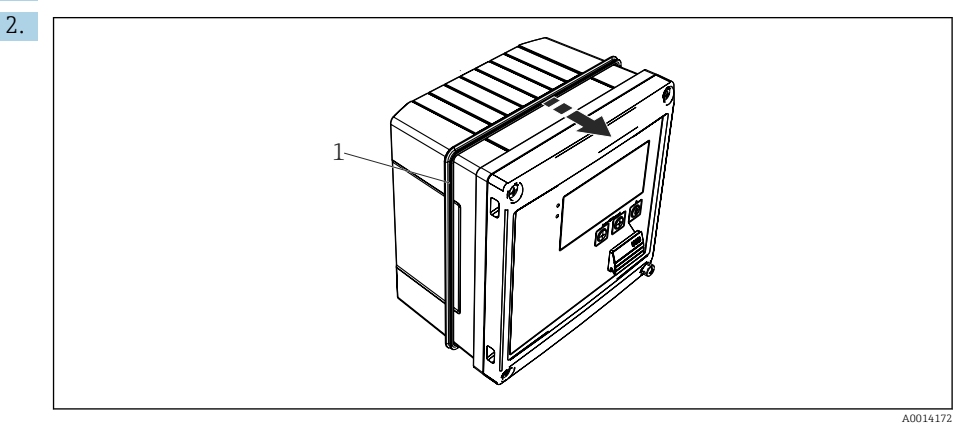

■ 10 Panelmontering

Fest tetningen (elementet 1) til huset.

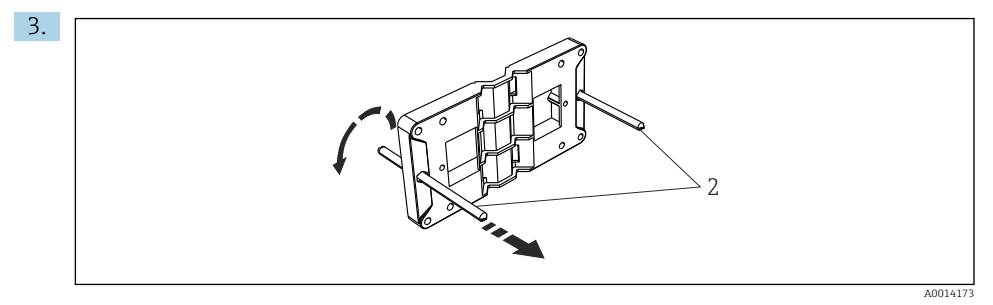

Forberede monteringsplaten til panelmontering

Skru de gjengestengene (element 2) inn i monteringsplaten (mål  $\rightarrow \square 5$ ,  $\square 11$ ).

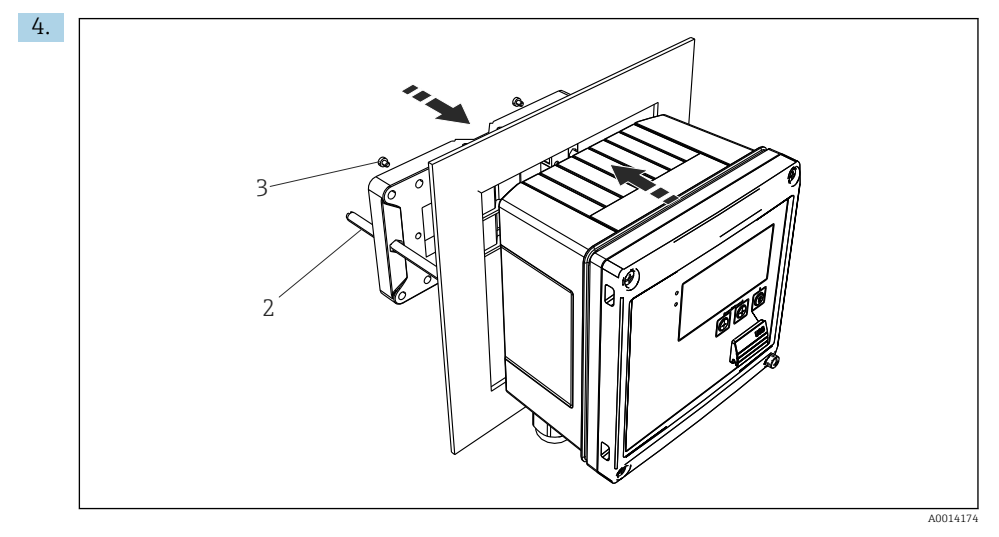

■ 12 Panelmontering

Skyv enheten inn i panelutskjæringen fra forsiden og fest monteringsplaten til enheten fra baksiden med de 4 medfølgende skruene (element 3).

5. Fest enheten på plass ved å stramme de gjengede stengene.

#### 4.4.3 Støtteskinne/DIN-skinne (iht. EN 50 022)

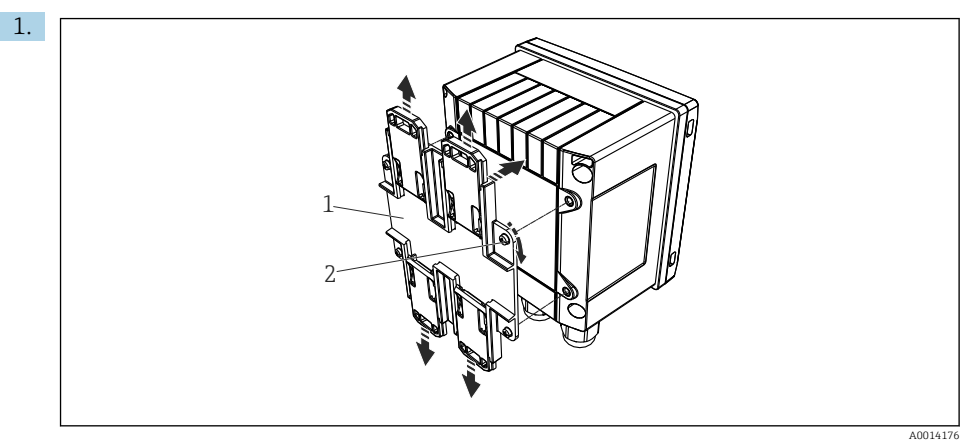

I3 Forberede for DIN-skinnemontering

Fest DIN-skinneadapteren (element 1) til enheten med de medfølgende skruene (element 2) og åpne DIN-skinneklemmene.

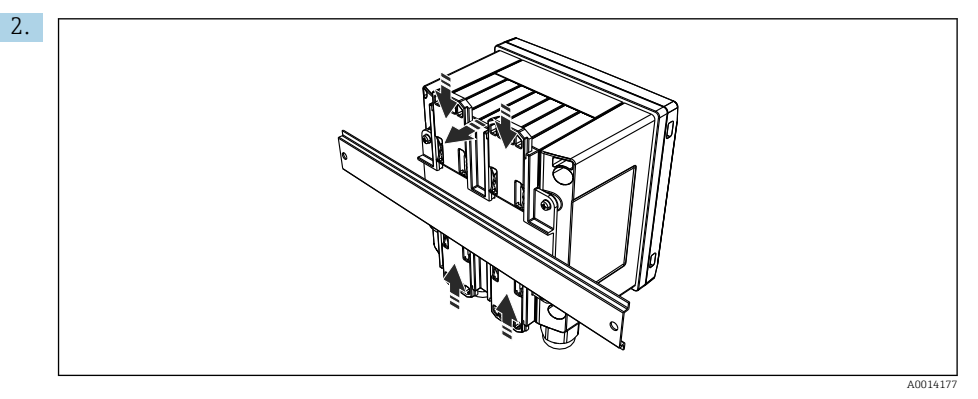

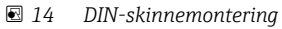

Fest enheten til DIN-skinnen fra forsiden og lukk DIN-skinneklemmene.

#### 4.4.4 Rørmontering

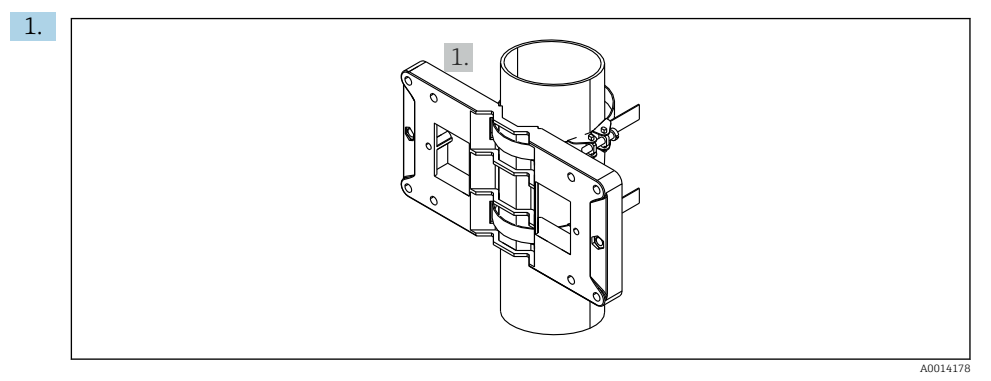

#### 15 Forberede for rørmontering

Trekk stålbeltene gjennom monteringsplaten (mål  $\rightarrow \mathbb{B}$  5, 🖺 11) og fest dem til røret.

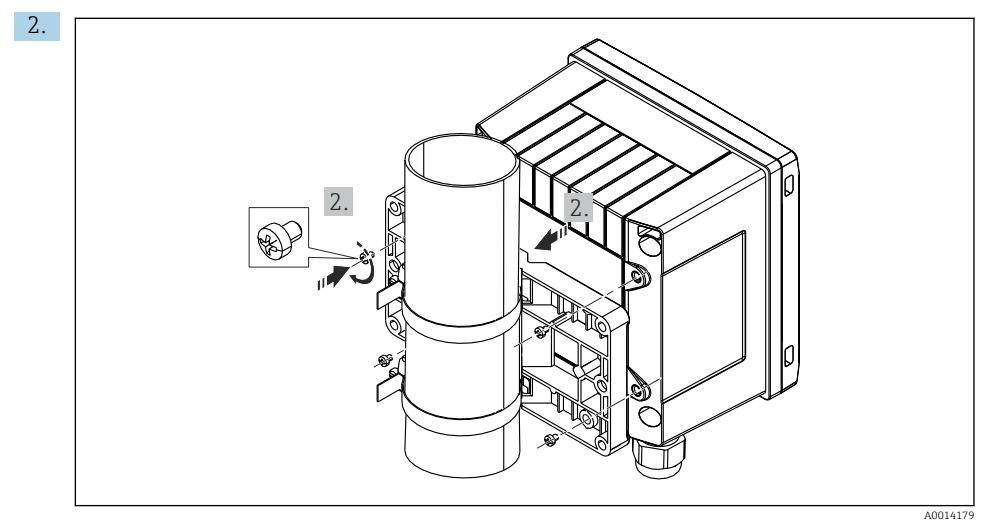

■ 16 Rørmontering

Sett enheten på monteringsplaten og fest den fra baksiden med de 4 medfølgende skruene.

### 4.5 Installasjonsanvisning for temperatursensor(er)

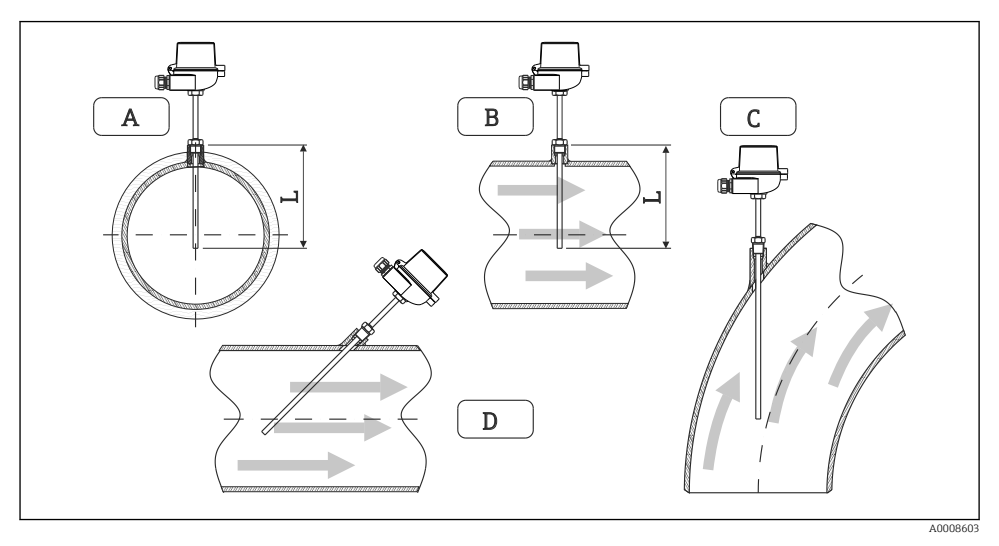

Installasjonstyper for temperatursensorer

A - BFor kabler med lite tverrsnitt må sensorspissen nå røraksen eller litt lenger (=L). C - D Skrå orientering.

Nedsenkingslengden på termometeret påvirker nøyaktigheten. Hvis nedsenkingslengden er for liten, skyldes feil i målingen varmeledning via prosesstilkoblingen og beholderveggen. For installasjon i et rør tilsvarer derfor den anbefalte installasjonsdybden ideelt halvparten av rørdiameteren.

• Installasjonsmuligheter: rør, tanker eller andre anleggskomponenter

 Min. innføringsdybde = 80 - 100 mm (3.15 - 3.94 in) Innføringsdybden bør være minst 8 ganger diameteren på termolommen. Eksempel: termolommediameter 12 mm (0.47 in) x 8 = 96 mm (3.8 in). Vi anbefaler en standard innføringsdybde på 120 mm (4.72 in).

Ved rør med små nominelle diametre: Sørg for at spissen av termolomen strekker seg langt nok inn i prosessen slik at den også rager forbi rørets akse (→ 17, 18, element A og B). En annen løsning kan være diagonal installasjon (→ 17, 18, element C og D). Når innstikkslengden eller installasjonsdybden skal bestemmes, må alle parametrene til termometeret og prosessen som skal måles, tas med i betraktning (f.eks. strømningshastighet, prosesstrykk).

Se også installasjonsanbefalingene EN1434-2 (D), figur 8.

## 4.6 Krav til dimensjonering

For å unngå systematisk feil må temperatursensorene installeres kort oppstrøms og kort nedstrøms fra varmeveksleren. Hvis trykkforskjellen mellom temperaturmålepunktene er for stor, kan dette føre til en overdrevent stor systematisk feil, se tabellen nedenfor.

|              | Temperaturdifferensial i [K] |     |     |     |     |     |     |     |
|--------------|------------------------------|-----|-----|-----|-----|-----|-----|-----|
| Diff i [bar] | 3                            | 5   | 10  | 20  | 30  | 40  | 50  | 60  |
| 0,5          | 0.2                          | 0.2 | 0.1 | 0.1 | 0.1 | 0   | 0   | 0   |
| 1            | 0.5                          | 0.4 | 0.3 | 0.2 | 0.1 | 0.1 | 0.1 | 0.1 |
| 2            | 0.9                          | 0.7 | 0.5 | 0.3 | 0.2 | 0.2 | 0.1 | 0.1 |
| 3            | 1.4                          | 1.1 | 0.8 | 0.5 | 0.3 | 0.2 | 0.2 | 0.2 |
| 4            | 1.8                          | 1.5 | 1.0 | 0.6 | 0.4 | 0.3 | 0.3 | 0.2 |
| 5            | 2.3                          | 1.9 | 1.3 | 0.8 | 0.5 | 0.4 | 0.3 | 0.3 |
| 6            | 2.7                          | 2.2 | 1.5 | 0.9 | 0.6 | 0.5 | 0.4 | 0.3 |
| 7            | 3.2                          | 2.6 | 1.9 | 1.1 | 0.7 | 0.6 | 0.5 | 0.4 |
| 8            | 3.6                          | 3.0 | 2.0 | 1.2 | 0.9 | 0.7 | 0.5 | 0.4 |
| 9            | 4.1                          | 3.3 | 2.3 | 1.4 | 1.0 | 0.7 | 0.6 | 0.5 |
| 10           | 4.5                          | 4.0 | 2.5 | 1.5 | 1.1 | 0.8 | 0.7 | 0.5 |

Verdiene er angitt som faktorer for maks. tillatt feil for BTU-måleren (med  $\Delta \Theta_{min} =$  3 K (5.4 °F)). Verdiene under den grå linjen er høyere enn 1/3 av maks. tillatt feil for BTU-måleren (med  $\Delta \Theta_{min} =$  3 K (5.4 °F)).

Hvis 2 forskjellige varmetransportører (f.eks. romoppvarming og husholdningsvarmtvann) blander seg kort oppstrøms fra temperatursensoren, er den optimale posisjonen til denne sensoren direkte nedstrøms fra strømningsmålepunktet.

## 4.7 Kontroll etter montering

Når BTU-måleren og de tilhørende temperatursensorene skal installeres, må du følge de generelle installasjonsinstruksjonene i henhold til EN 1434 Part 6 og Tekniske regler TR-K 9 fra PTB (tysk institutt for måleteknologi). TR-K 9 kan lastes ned fra PTBs nettsted.

## 5 Kabling

## 5.1 Tilkoblingsanvisninger

### ADVARSEL

#### Fare! Elektrisk spenning!

► Hele tilkoblingen av enheten må finne sted mens enheten er strømløs.

#### **FORSIKTIG**

#### Vær oppmerksom på medfølgende tilleggsinformasjon

- Før idriftsetting må du påse at forsyningsspenningen tilsvarer spesifikasjonen på typeskiltet.
- Sørg for en egnet bryter eller effektbryter i bygningsinstallasjonen. Denne bryteren må tilveiebringes nær enheten (innen enkel rekkevidde) og merkes som en effektbryter.
- ► Et overlastvernelement (merkestrøm ≤ 10 A) er nødvendig for strømledningen.

Når BTU-måleren og de tilhørende komponentene skal installeres, må du følge de generelle installasjonsinstruksjonene iht. EN1434 del 6.

## 5.2 Hurtigveiledning i kabling

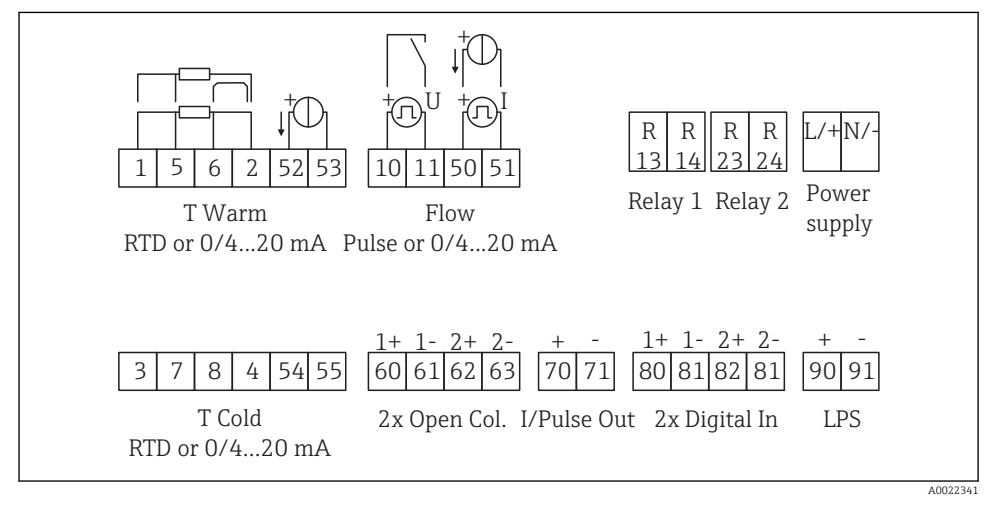

🖻 18 🛛 Koblingsskjema for enheten

#### Klemmetilordning

- I tilfelle varmedifferensial /T må temperatursensoren for T-kondensat kobles til T Varm-klemmene og temperatursensoren for T-damp til T Kald-klemmene.
  - I tilfelle varmedifferensial /p må temperatursensoren for T-kondensat kobles til T varm-klemmer.

| Klemme | Klemmetilordning                           | Innganger                                                                                  |  |
|--------|--------------------------------------------|--------------------------------------------------------------------------------------------|--|
| 1      | + RTD-strømforsyning                       | Temperatur varm                                                                            |  |
| 2      | - RTD-strømforsyning                       | Temperatur (RTD eller<br>strøminngang)                                                     |  |
| 5      | + RTD-sensor                               |                                                                                            |  |
| 6      | - RTD-sensor                               |                                                                                            |  |
| 52     | + 0/4 - 20 mA inngang                      |                                                                                            |  |
| 53     | Jord til for 0/4 – 20 mA inngang           |                                                                                            |  |
| 3      | + RTD-strømforsyning                       | Temperatur kald                                                                            |  |
| 4      | - RTD-strømforsyning                       | Temperatur (RTD eller<br>strøminngang)                                                     |  |
| 7      | + RTD-sensor                               |                                                                                            |  |
| 8      | - RTD-sensor                               |                                                                                            |  |
| 54     | + 0/4 - 20 mA inngang                      |                                                                                            |  |
| 55     | Jord til for 0/4 – 20 mA inngang           |                                                                                            |  |
| 10     | + pulsinngangsspenning)                    | Strømning                                                                                  |  |
| 11     | - pulsinngangsspenning)                    | (Valgfri puls- eller strøminngang)                                                         |  |
| 50     | + 0/4 – 20 mA eller strømpuls (PFM)        |                                                                                            |  |
| 51     | Jord til for 0/4 – 20 mA inngangsstrømning |                                                                                            |  |
| 80     | + digital inngang 1 (bryterinngang)        | Start tariffteller 1                                                                       |  |
| 81     | - digital inngang (klemme 1)               | <ul> <li>Tidssynkronisering</li> <li>Lås enhet</li> </ul>                                  |  |
| 82     | + digital inngang 2 (bryterinngang)        | Start tariffteller 2                                                                       |  |
| 81     | - digital inngang (klemme 2)               | <ul> <li>Tidssynkronisering</li> <li>Lås enhet</li> <li>Endre strømningsretning</li> </ul> |  |
|        |                                            | Utganger                                                                                   |  |
| 60     | + pulsutgang 1 (åpen kollektor)            | Energi, volum eller tariffteller.                                                          |  |
| 61     | - pulsutgang 1 (åpen kollektor)            | Alternativ: grenser/alarmer                                                                |  |
| 62     | + pulsutgang 2 (åpen kollektor)            |                                                                                            |  |
| 63     | - pulsutgang 2 (åpen kollektor)            |                                                                                            |  |
| 70     | + 0/4 – 20 mA/pulsutgang                   | Aktuelle verdier (f.eks. effekt)                                                           |  |
| 71     | - 0/4 - 20 mA/pulsutgang                   | eller tellerverdier (f.eks. energi)                                                        |  |
| 13     | Relé normalt åpent (NEI)                   | Grenser, alarmer                                                                           |  |
| 14     | Relé normalt åpent (NEI)                   |                                                                                            |  |
| 23     | Relé normalt åpent (NEI)                   |                                                                                            |  |
| 24     | Relé normalt åpent (NEI)                   |                                                                                            |  |

| 90  | 24 V sensorstrømforsyning (LPS) | 24 V strømforsyning              |  |  |
|-----|---------------------------------|----------------------------------|--|--|
| 91  | Strømforsyningsjord             | (f.eks. for sensorstrømforsyning |  |  |
|     |                                 | Strømforsyning                   |  |  |
| L/+ | L for AC<br>+ for DC            |                                  |  |  |
| N/- | N for AC<br>- for DC            |                                  |  |  |

### 5.2.1 Åpne huset

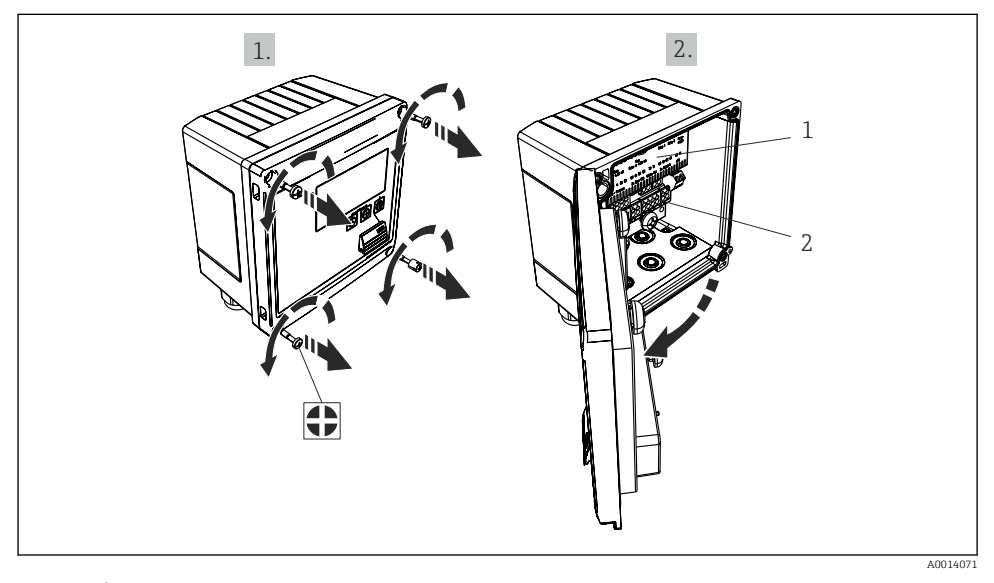

☑ 19 Åpne enhetens hus

- 1 Merking av klemmetilordning
- 2 Klemmer

## 5.3 Tilkobling av sensorene

#### 5.3.1 Strømning

#### Strømningssensorer med ekstern strømforsyning

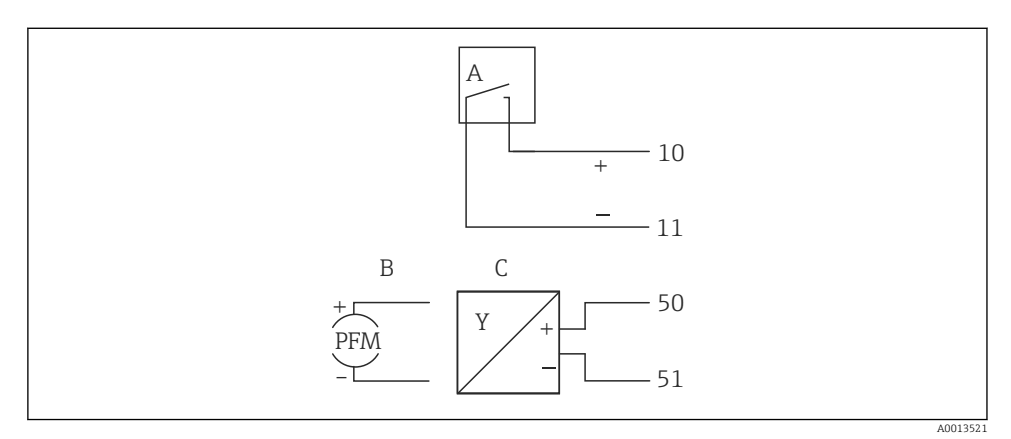

🖻 20 Koble til en strømningssensor

- A Spenningspulser eller kontaktsensorer herunder EN 1434 Type IB, IC, ID, IE
- B Strømpulser
- C 0/4 til 20 mA signal (ikke i kombinasjon med MID-godkjenningsalternativ)

#### Strømningssensorer med strømforsyning via BTU-måleren

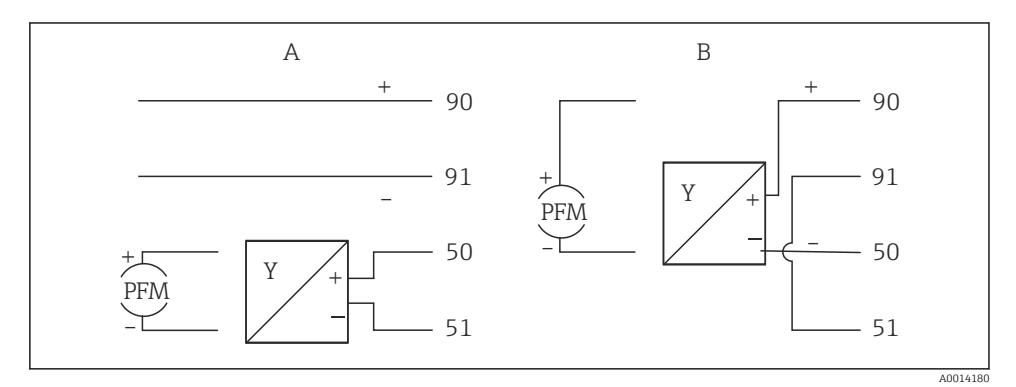

- 🖻 21 Koble til aktive strømningssensorer
- A 4-tråds sensor
- B 2-tråds sensor

#### Innstillinger for strømningssensorer med pulsutgang

Inngangen for spenningspulser og kontaktsensorer er delt i forskjellige typer ifølge EN1434 og gir en forsyning for omkoblingskontakter.

| Pulsutgang av<br>strømningssensoren | Innstilling ved<br>Rx33                             | Elektrisk tilkobling                                                                                                    | Kommentar                                                                                                    |
|-------------------------------------|-----------------------------------------------------|----------------------------------------------------------------------------------------------------|----------------------------------------------------------------------------------------------------|
| Mekanisk kontakt                    | Puls ID/IE opptil<br>25 Hz                          | $A \qquad \qquad 10 \qquad B \\ 11 \qquad \qquad 11 \qquad \qquad 10 \qquad B \\ 11 \qquad \qquad 11 \qquad \qquad 10 \qquad \qquad 10 \qquad$ | Som et alternativ<br>er det mulig å<br>velge "pulse IB/IC<br>+U" opptil 25 Hz.<br>Det vil da bli<br>lavere strømflyt<br>via kontakten (ca.<br>0.05 mA i stedet<br>for ca. 9 mA).<br>Fordel: lavere<br>strømforbruk,<br>ulempe: mindre<br>immunitet mot<br>interferens. |
| Åpen kollektor (NPN)                | Puls ID/IE opptil<br>25 Hz eller opptil<br>12.5 kHz | $A \qquad for the second second se$                                                                                                    | Som et alternativ<br>er det mulig å<br>velge "Pulse IB/IC<br>+U". Det vil da bli<br>lavere strømflyt<br>via transistoren<br>(ca. 0.05 mA i<br>stedet for ca.<br>9 mA). Fordel:<br>lavere<br>strømforbruk,<br>ulempe: mindre<br>immunitet mot<br>interferens.           |
| Aktiv spenning                      | Puls IB/IC+U                                        | A + f + f + f + f + f + f + f + f + f +                                                                                                    | Bryterterskelen<br>er mellom 1 V og<br>2 V                                                                                                    |

| Pulsutgang av<br>strømningssensoren         | Innstilling ved<br>Rx33                             | Elektrisk tilkobling                                                                                                    | Kommentar                                                           |
|---------------------------------------------|-----------------------------------------------------|----------------------------------------------------------------------------------------------------|---------------------------------------------------------------------|
| Aktiv strøm                                 | Puls I                                              | $A \qquad \qquad \qquad \qquad \qquad \qquad \qquad \qquad \qquad \qquad \qquad \qquad \qquad \qquad \qquad \qquad \qquad \qquad \qquad$ | Bryterterskelen<br>er mellom 8 mA<br>og 13 mA                       |
| Namur-sensor (i samsvar<br>med EN60947-5-6) | Puls ID/IE opptil<br>25 Hz eller opptil<br>12.5 kHz | A to 10 B<br>B Rx33                                                                                                    | Ingen overvåking<br>for kortslutning<br>eller brudd finner<br>sted. |

| Spenningspulser og -givere ifølge klasse IB og IC (lave<br>omkoblingsterskler, små strømmer) | ≤ 1 V svarer til lavt nivå<br>≥ 2 V svarer til høyt nivå<br>U maks. 30 V, U uten last: 3 – 6 V | Flytende<br>kontakter,<br>reedgivere |
|----------------------------------------------------------------------------------------------|------------------------------------------------------------------------------------------------|--------------------------------------|
| Givere til klasse ID og IE for høyere strømmer og<br>strømforsyninger                        | ≤ 1.2 mA svarer til lavt nivå<br>≥ 2.1 mA svarer til høyt nivå<br>U uten last: 7 – 9 V         |                                      |

#### Endress+Hauser-strømningsmålere

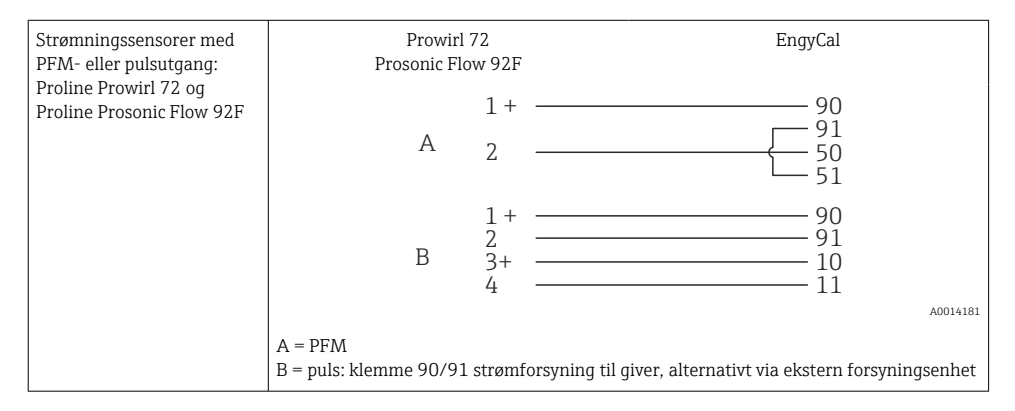

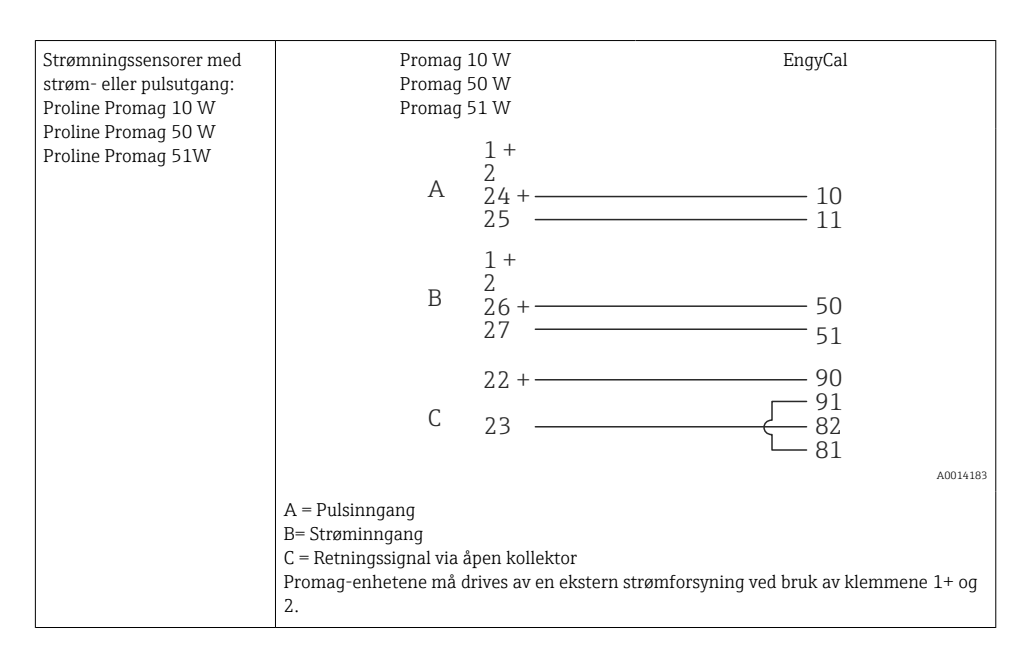

| DP-sensorer:<br>Deltabar M PMD55, | + 90<br>91 |
|-----------------------------------|------------|
| Deltabar S PMD 70/75              |            |
|                                   | A0014184   |

#### 5.3.2 Temperatur

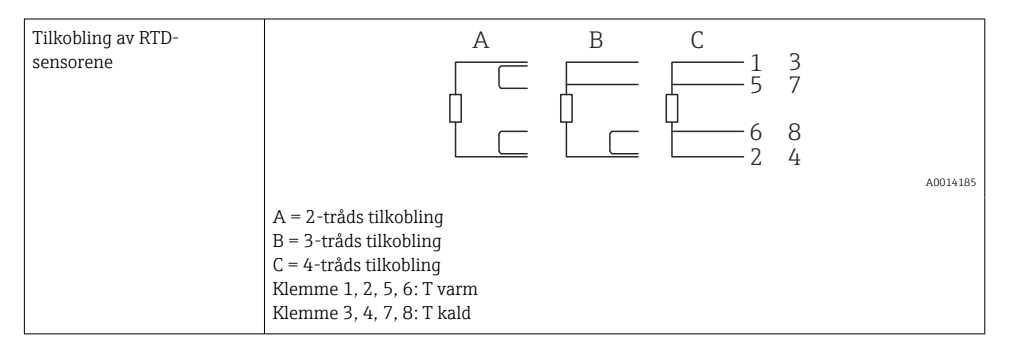

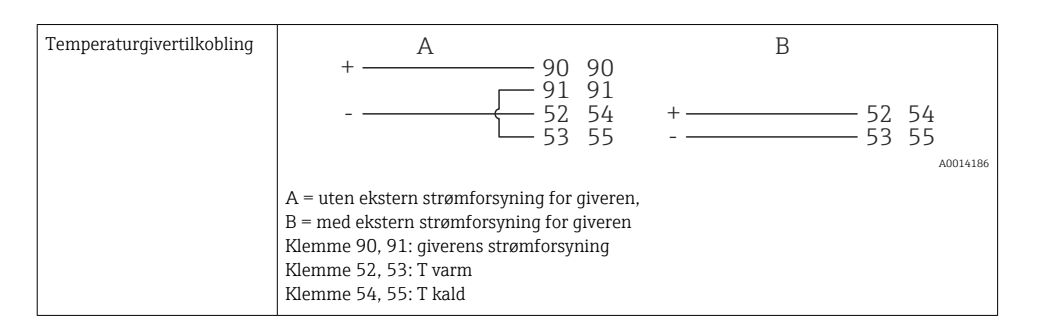

For å sikre høyeste grad av nøyaktighet anbefaler vi å bruke RTD 4-tråds tilkobling, siden dette kompenserer for måleunøyaktigheter forårsaket av monteringsstedet for sensorene eller tilkoblingskablenes ledningslengde.

#### Endress+Hauser temperatursensorer og givere

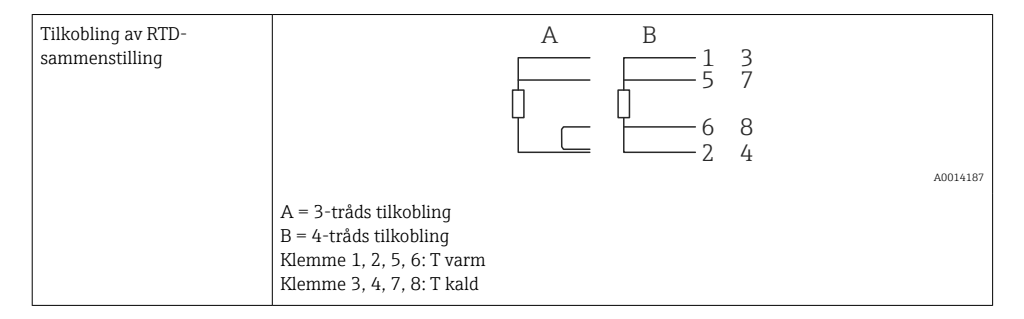

| Tilkobling av TMT181,<br>TMT121-temperaturgiver | $ \begin{array}{cccccccccccccccccccccccccccccccccccc$                                                |
|-------------------------------------------------|----------------------------------------------------------------------------------------------------|
|                                                 | A0014188<br>Klemme 90, 91: giverens strømforsyning<br>Klemme 52, 53: T varm<br>Klemme 54, 55: T kald |

### 5.4 Utganger

### 5.4.1 Analog utgang (aktiv)

Denne utgangen kan enten brukes som 0/4 – 20 mA strømutgang eller som spenningspulsutgang. Utgangen er galvanisk isolert. Klemmekonfigurasjon,  $\rightarrow \cong 20$ .

#### 5.4.2 Releer

De to releene kan kobles om i tilfelle feilmeldinger eller et grensebrudd.

Relé 1 og 2 kan velges under **Setup**  $\rightarrow$  **Advanced setup**  $\rightarrow$  **System**  $\rightarrow$  **Fault switching**.

Grenseverdier angis under Setup  $\rightarrow$  Advanced setup  $\rightarrow$  Application  $\rightarrow$  Limits. Mulige innstillinger for grenseverdier står beskrevet under "Grenser" i bruksanvisningen.

### 5.4.3 Pulsutgang (aktiv)

Spenningsnivå:

- 0 2 V svarer til lavt nivå
- 15 20 V svarer til høyt nivå

Maks. utgående strøm: 22 mA

#### 5.4.4 Utgang for åpen kollektor

De to digitale utgangene kan brukes som status eller pulsutganger. Gjør valget i menyene Setup  $\rightarrow$  Advanced setup or Expert  $\rightarrow$  Outputs  $\rightarrow$  Open collector

### 5.5 Kommunikasjon

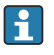

USB-grensesnittet er alltid aktivt og kan brukes uavhengig av andre grensesnitt. Parallell drift av flere valgfri grensesnitt, f.eks. feltbuss og Ethernet, er ikke mulig.

### 5.5.1 Ethernet TCP/IP (valgfri)

Ethernet-grensesnittet er galvanisk skilt (testspenning: 500 V). En standard patchkabel (f.eks. CAT5E) kan brukes til å koble til Ethernet-grensesnittet. En egen kabelmuffe er tilgjengelig for dette formålet som gjør det mulig å føre forhåndsavsluttede kabler gjennom huset. Via Ethernet-grensesnittet kan enheten kobles til ved hjelp av en hub eller en bryter eller direkte til kontorutstyr.

- Standard: 10/100 Base T/TX (IEEE 802.3)
- Kontakt: RJ-45
- Maks. kabellengde: 100 m

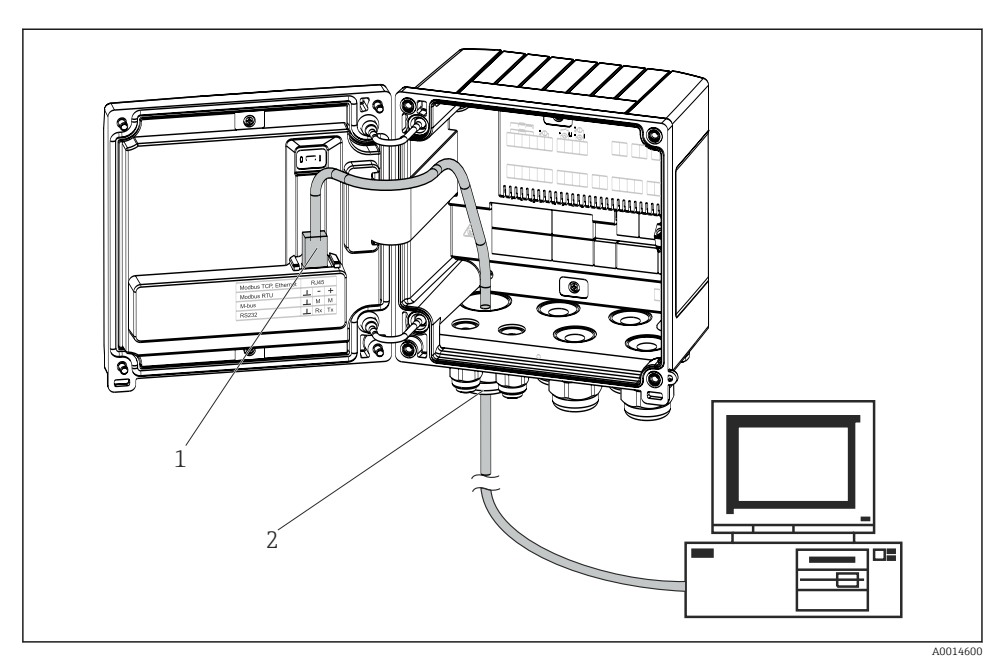

22 Tilkobling av Ethernet TCP/IP, Modbus TCP

- 1 Ethernet, RJ45
- 2 Kabelinnføring for Ethernet-kabel

#### 5.5.2 Modbus TCP (valgfri)

Modbus TCP-grensesnittet brukes til å koble til enheten til overordnede systemer for å overføre alle målte verdier og prosessverdier. Modbus TCP-grensesnittet er fysisk identisk med Ethernet-grensesnittet  $\rightarrow \square 22$ ,  $\square 29$ 

#### 5.5.3 Modbus RTU (valgfri)

Modbus RTU (RS-485)-grensesnittet er galvanisk skilt (testspenning: 500 V) og brukes til å koble enheten til overordnede systemer for å overføre alle måleverdier og prosessverdier. Det er koblet til via en 3-pinners innkoblingsklemme i husdekselet.

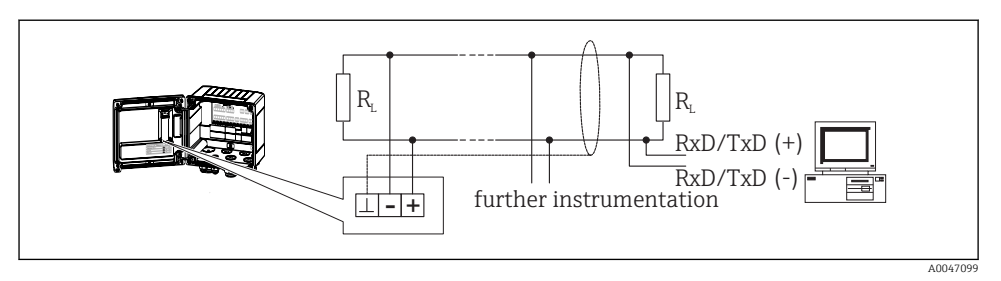

🖻 23 Tilkobling av Modbus RTU

#### 5.5.4 M-Bus (valgfri)

M-Bus-grensesnittet (målerbuss) er galvanisk skilt (testspenning: 500 V) og brukes til å koble enheten til overordnede systemer for å overføre alle måleverdier og prosessverdier. Det er koblet til via en 3-pinners innkoblingsklemme i husdekselet.

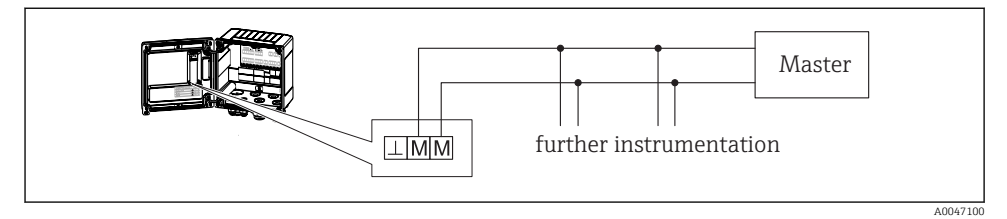

🖻 24 Tilkobling av M-Bus

## 5.6 Kontroll etter tilkobling

Etter at enhetens elektriske installasjon er fullført, utfører du følgende kontroller:

| Enhetstilstand og -spesifikasjoner                                  | Merknader                                                                                   |
|---------------------------------------------------------------------|---------------------------------------------------------------------------------------------|
| Er enheten eller kabelen skadet (visuell kontroll)?                 | -                                                                                           |
| Elektrisk tilkobling                                                | Merknader                                                                                   |
| Samsvarer forsyningsspenningen med spesifikasjonene på typeskiltet? | 100 – 230 V AC/DC (±10 %) (50/60 Hz)<br>24 V DC (–50 % / +75 %)<br>24 V AC (±50 %) 50/60 Hz |
| Har kablene tilstrekkelig strekkavlastning?                         | -                                                                                           |
| Er strømforsyningen og signalkablene riktig tilkoblet?              | Se koblingsskjema på huset                                                                  |

# 6 Drift

## 6.1 Generell informasjon om drift

BTU-måleren kan konfigureres med betjeningstaster eller med driftsprogramvaren "FieldCare".

Driftsprogramvaren, inklusive grensesnittkabelen, bestilles som ekstrautstyr, dvs. den følger ikke med som standard.

Parameterkonfigurasjon er låst hvis enheten er låst med skrivebeskyttelsesbryteren  $\rightarrow \textcircled{32}$ , bryteren for kjøp og salg, brukerkoden eller digital inndata. På enheter som er låst med bryteren for kjøp og salg, kan kjøp-og-salg-relaterte parametre kun endres maksimalt tre ganger. Deretter er det ikke lenger tilgang til disse parametrene.

Detaljer står under "Tilgangsbeskyttelse" i bruksanvisningen.

## 6.2 Display og betjeningselementer

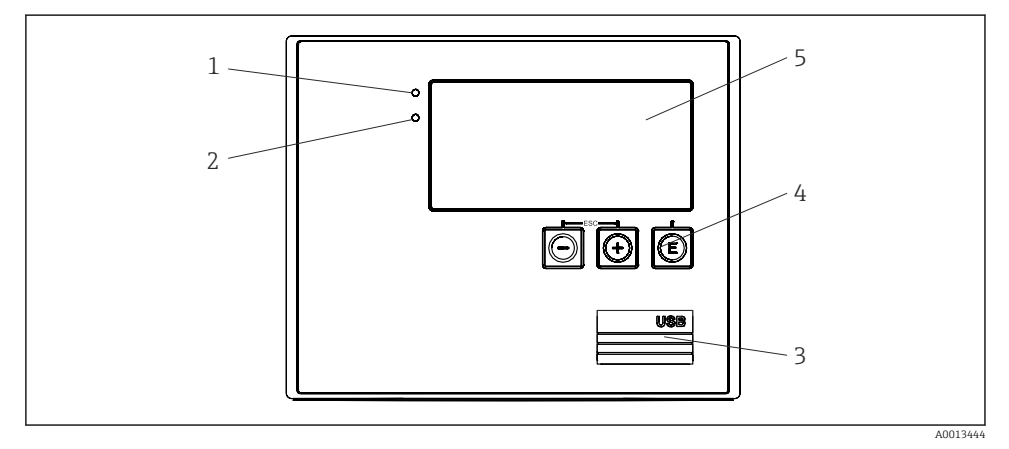

🖻 25 🛛 Display og betjeningselementer på enheten

- 1 Grønn LED, "drift"
- 2 Rød LED, "feilmelding"
- 3 USB-tilkobling for konfigurasjon
- 4 Betjeningstaster: -, +, E
- 5 160x80 matriseskjerm

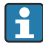

Grønn LED når enheten er under spenning, rød LED ved alarm/feil. Den grønne LEDlampen tennes alltid når enheten forsynes med strøm.

Rød LED blinker sakte (ca. 0.5 Hz): Enheten er satt i bootloader-modus.

Rød LED blinker raskt (ca. 2 Hz): ved normal drift: vedlikehold påkrevd. Under fastvareoppdatering: Dataoverføring pågår.

Rød LED fortsetter å lyse: feil på enhet.

#### 6.2.1 Betjeningselementer

#### 3 betjeningstaster, "-", "+", "E"

Escape/tilbake-funksjon: Trykk på "-" og "+" samtidig. Enter/bekreft-funksjon: Trykk på "E"

#### Skrivebeskyttelsesbryter

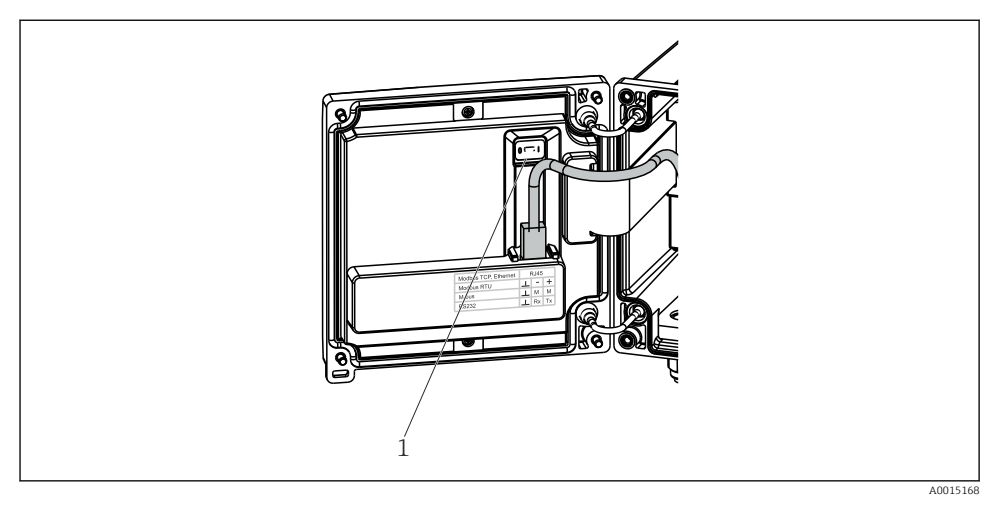

#### 26 Skrivebeskyttelsesbryter

1 Skrivebeskyttelsesbryter på baksiden av husdekselet

#### 6.2.2 Display

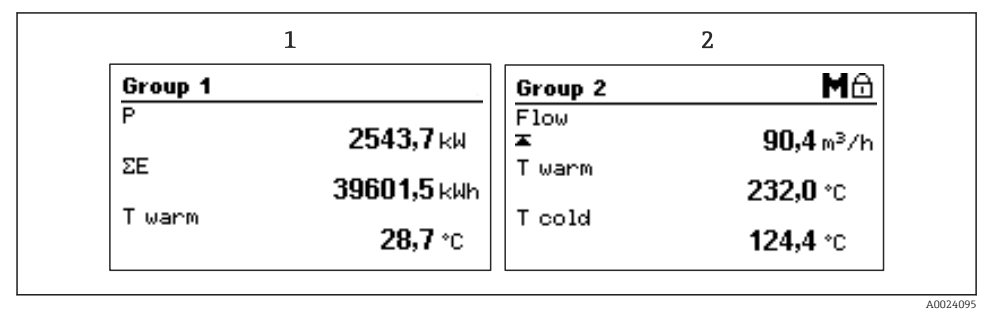

#### E 27 BTU-målerdisplay (eksempel)

- 1 Gruppe 1-display
- 2 Gruppe 2-display, vedlikehold påkrevd, konfigurasjon er låst, øvre grenseverdi for strømning ble brutt

#### 6.2.3 Betjeningsprogramvaren "FieldCare Device Setup"

For å konfigurere enheten med FieldCare konfigurasjonsprogramvare kobler du enheten til en datamaskin via USB-grensesnittet.

#### Opprette en tilkobling

- 1. Start FieldCare.
- 2. Koble enheten til datamaskinen via USB.
- 3. Opprett et prosjekt i menyen File/New.
- 4. Velg Communication DTM (CDI Communication USB).
- 5. Legg til enheten EngyCal RH33.
- 6. Klikk på Connect.
- 7. Start parameterkonfigurasjon.

Fortsett med enhetskonfigurasjonen i henhold til denne bruksanvisningen for enheten. Hele konfigurasjonsmenyen, det vil si alle parameterne som står oppført i denne bruksanvisningen, finnes også i FieldCare-programvaren.

#### LES DETTE

#### Udefinert omkobling av utganger og releer

 Under konfigurasjon med FieldCare kan enheten innta udefinerte statuser! Dette kan føre til udefinert omkobling av utganger og releer.

## 6.3 Betjeningsmatrise

En fullstendig oversikt over driftsmatrisen, inkl. alle de konfigurerbare parameterne, står i bruksanvisningen.

| Språk | Liste over alle tilgjengelig betjeningsspråk. Velg språket på |
|-------|---------------------------------------------------------------|
|       | enheten.                                                      |

| Menyen Display/operation | <ul> <li>Velg gruppe for display (automatisk bytte eller fast<br/>displaygruppe)</li> <li>Konfigurer lysstyrke og kontrast på displayet</li> <li>Vis lagrede analyser (dag, måned, år, faktureringsdato,<br/>summerer)</li> </ul> |
|--------------------------|----------------------------------------------------------------------------------------------------|
|--------------------------|----------------------------------------------------------------------------------------------------|

| Menyen Setup | Parametrene for rask idriftsettelse av enheten kan konfigureres<br>her. Avanserte oppsett inneholder alle viktige parametere for å<br>konfigurere enheten. |                                                               |
|--------------|----------------------------------------------------------------------------------------------------|---------------------------------------------------------------|
|              | <ul> <li>Enheter</li> <li>Pulsverdi, verdi</li> <li>Monteringssted for<br/>strømningssensor</li> <li>Dato og klokkeslett</li> </ul>                        | Parametere for hurtig<br>idriftsetting                        |
|              | Avansert oppsett (innstillinger som<br>grunnleggende driften av enheten)<br>Spesielle innstillinger kan også kor                                           | , ikke er avgjørende for den<br>figureres i "Ekspert"-menyen. |

| Menyen Diagnostics | Enhetsinformasjon og servicefunksjoner for rask enhetssjekk.                                                                                                    |
|--------------------|----------------------------------------------------------------------------------------------------|
|                    | <ul> <li>Diagnostiske meldinger og liste</li> <li>Loggbok over hendelser og kalibrering</li> <li>Enhetsinformasjon</li> <li>Simulering</li> <li>Målte verdier, utganger</li> </ul> |

| Menyen Expert | Menyen "Expert"-menyen gir tilgang til alle betjeningsposisjonene<br>for enheten, inklusive fininnstilling og servicefunksjoner.                                                                                                    |
|---------------|----------------------------------------------------------------------------------------------------|
|               | <ul> <li>Gå rett til parameteren via direkte tilgang (kun på enheten)</li> <li>Servicekode for å vise serviceparametere (kun via PC-operativprogramvare)</li> <li>System(innstillinger)</li> <li>Innganger</li> <li>Utganger</li> <li>Applikasjon</li> <li>Diagnostikk</li> </ul> |

# 7 Idriftsetting

Påse at alle kontroller etter tilkobling er utført før du setter enheten i drift:

- Se "Kontroll etter montering",  $\rightarrow \textcircled{1}$  19.
- Sjekkliste, "Kontroll etter tilkobling",  $\rightarrow \square$  30.

Etter at driftsspenningen er påført, lyser displayet og den grønne lysdioden. Enheten er nå operativ og kan konfigureres via tastene eller parameteriseringsprogramvaren "FieldCare"  $\rightarrow \cong$  33.

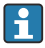

Fjern beskyttelsesfilmen fra displayet siden dette ellers ville påvirke displayets lesbarhet.

## 7.1 Hurtig idriftsettelse

Hurtig idriftsettelse av "standard" BTU-målerapplikasjon krever kun at du legger inn fem driftsparametre i menyen **Setup**.

#### Forutsetninger for hurtig idriftsetting:

- Strømningsgiver med pulsutgang
- RTD-temperatursensor, 4-tråds direkte tilkobling

#### Menu/setup

- Units: Velg type måleenhet (SI/OSS)
- Pulse value: Velg måleenheten for strømningsgiverens pulsverdi
- Value: Angi strømningssensorens pulsverdi
- Mounting location: Angi strømningsgiverens monteringssted
- Date/time: Angi dato og klokkeslett

Enheten er nå operativ og klar til å måle varmeenergi (kald energi).

Du kan konfigurere enhetsfunksjoner, f.eks. datalogging, tariffunksjon, busstilkobling og skaleringen av strøminnganger for strømning eller temperatur, i menyen **Advanced setup** eller i menyen **Expert**. Disse menyene står beskrevet i bruksanvisningen.

Innganger/strømning:

Velg signaltypen og angi starten og slutten på måleområdet (for strømsignal) eller pulsverdien for strømningsgiveren.

- Innganger/temperatur varm
- Innganger/temperatur kald

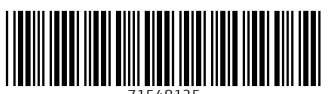

71548125

## www.addresses.endress.com

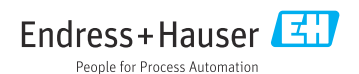